# WEB 明細の閲覧方法

※ご請求金額が確定しましたら、「請求書のご案内」をメールにてお知らせいたします。

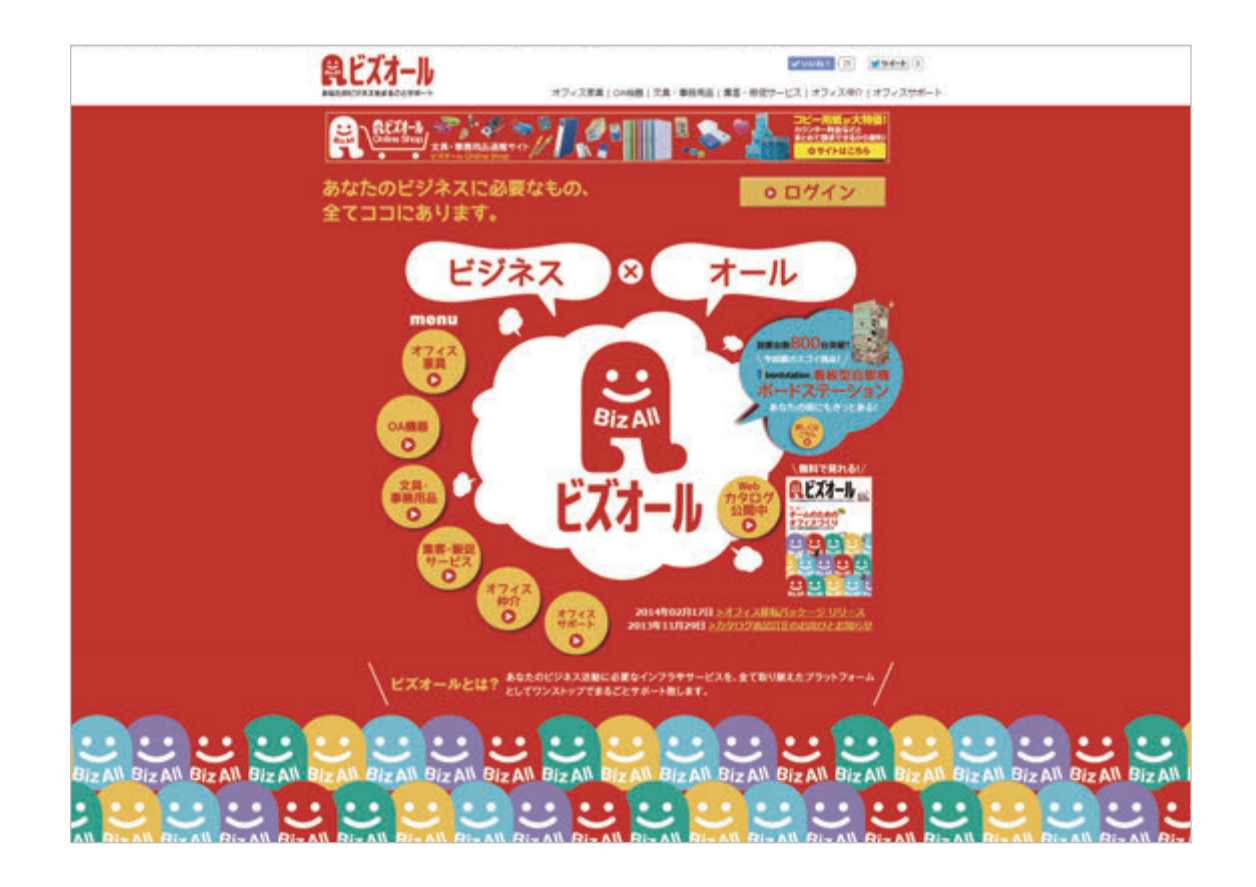

### 1.WEB 明細画面にログイン

ビズオールサイト TOP ページより「ログイン」ボタンを クリックしてください。

※ビズオールサイトには、「請求のご案内」メール記載の URL または「ビズオール」で web 検索すると入れます。

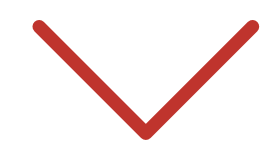

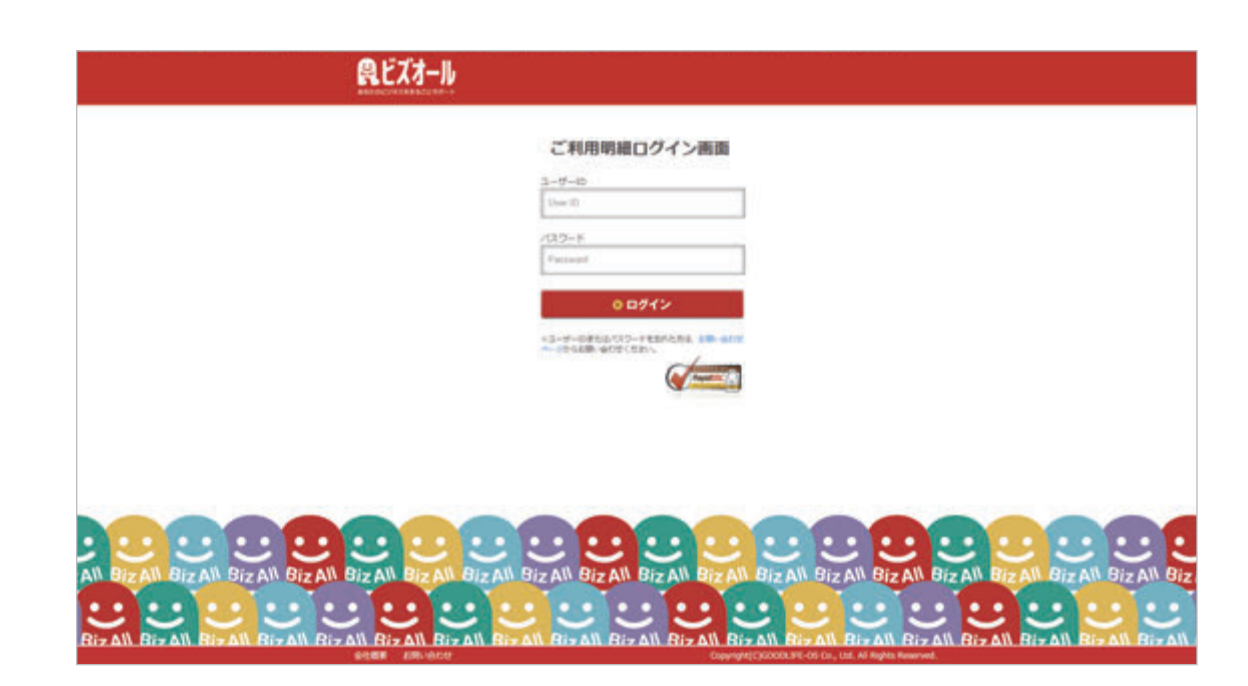

## 2. ユーザー ID/ パスワードの入力

ログインページに「ユーザー ID」「パスワード」を 入力して「ログイン」ボタンをクリックしてください。

※「ユーザーID」「パスワード」は、初回引落し月に 「請求書確認用のログイン情報お知らせ」メールで通知致します。

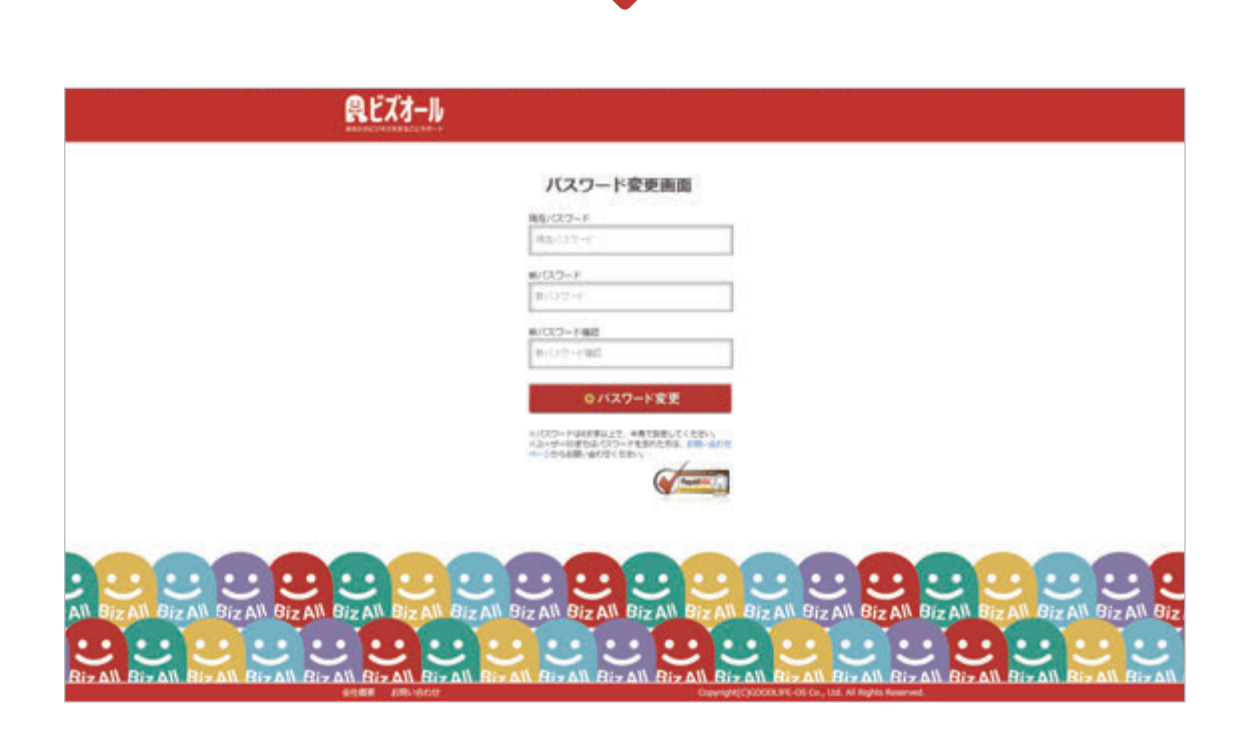

#### 3. パスワードの変更

初回ログイン時は、お手数ではございますが 新しいパスワードの設定を行ってください。

※「ユーザー ID」「パスワード」はお客様で保管をお願いいたします。

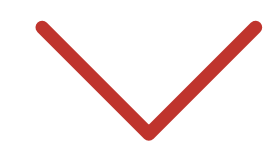

| <b>県</b> ビズオール |                                                                                                    |  |
|----------------|----------------------------------------------------------------------------------------------------|--|
|                | ホーム   bbt   100-16009   ログアウト<br>株式会社グッドライブOS 様                                                                |  |
|                | * amount ( merces ) (merces ) (merces ) (merces ) (merces ) (merces ) (merces ) (merces )   attacks merces ) * |  |
|                |                                                                                                    |  |
|                |                                                                                                    |  |
|                |                                                                                                    |  |

#### 4.請求書の確認

請求月をクリックすると明細画面に移動します。

※明細画面右下「請求書印刷」ボタンで印刷をすることができます。

株式会社グッドライフ OS ビズオール事務局 TEL:0120-701-088 mail:bizall@goodlife-os.com